# documentation du pilote trivum RTI

# **RTI Integration**

| 1. Général                                  | 2  |
|---------------------------------------------|----|
| 1.1. Les versions                           | 2  |
| 1.2. Licence et support                     | 4  |
| 1.3. Exemples/Captures d'écran              | 4  |
| 1.3.1. Page "Streaming"                     | 4  |
| 1.3.2. Page "Tuner"                         | 5  |
| 1.3.3. Page "Entrée de ligne"               | 5  |
| 1.3.4. Page "Music Menu"                    | 5  |
| 1.3.5. Page "Play Menu"                     | 6  |
| 1.3.6. Page " Menu Context"                 | 6  |
| 1.3.7. Page "Recherche"                     | 7  |
| 1.3.8. Page "Zone Select"                   | 7  |
| 1.3.9. Page "Zone Grouping"                 | 8  |
| 1.3.10. Page "Zone Overview"                | 8  |
| 2. Installation du pilote                   | 9  |
| 2.1. Télécharger                            | 9  |
| 2.2. Concepteur d'intégration               | 9  |
| 2.3. Paramètres                             | 10 |
| 3. configuration trivum                     | 11 |
| 3.1. Installer                              | 11 |
| 3.2. Rechercher des identifiants de zone    | 12 |
| 4. Fonctions du conducteur                  | 13 |
| 4.1. Variables                              | 13 |
| 4.2. Des listes                             | 14 |
| 4.3. Image dynamique                        | 15 |
| 4.4. Commandes du pilote                    | 15 |
| 4.5. Commandement des commandes en actions. | 17 |
| 4.6. Appelez RTI depuis trivum              | 17 |
| 5. Trouver des erreurs                      | 18 |
| 5.1. Tracetool RTI                          | 18 |
| 5.2. trivum Tracetool                       | 18 |
| 5.3. Journal RTI trivum                     | 18 |
| 5.4. Support de trivum                      | 18 |

trivum technologies GmbH <<u>info@trivum.com</u>> v1.0, 2025-02-03 :title-logoimage: image::../images/trivum-logo.svg[pdfwidth=150,align=right]

# 1. Général

La société RTI est spécialisée dans le contrôle des appareils et permet aux partenaires de développer des pilotes pour leurs propres produits.

Les systèmes trivum Multiroom sont parfaitement adaptés pour une utilisation dans les installations RTI en raison de leur flexibilité et de la prise en charge KNX intégrée. Les télécommandes RTI, les écrans tactiles et l'application RTI iOS "RTiPanel" sont à nouveau excellents pour contrôler nos systèmes trivum.

Avec le pilote RTI trivum nouvellement développé, nous fournissons gratuitement l'un des meilleurs pilotes audio (multiroom) pour RTI.

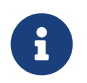

La fonctionnalité peut être testée par n'importe quel intégrateur de système RTI sans matériel trivum ! Pour configurer, veuillez lire le chapitre Paramètres.

### 1.1. Les versions

trivum prend en charge RTI depuis la version logicielle V8. Actuellement, les pilotes suivants sont disponibles :

• Version V9.36 (21 octobre 2024)

Le problème a été résolu : si le système n'avait aucun groupe actif, les zones de liste de regroupement restaient vides après le démarrage, ce qui ne permettait aucun regroupement avec RTI. De plus, après le regroupement, puis la suppression des zones du groupe, les anciennes entrées étaient affichées dans la liste de groupes actuelle.

• Version V9.33 (23 mars 2021)

Le problème a été résolu qu'après quelques jours, certaines commandes n'étaient plus traitées par le pilote RTI.

• Version V9.32 (30 octobre 2020)

Nous avons supprimé la limite de 8 zones d'écoute, car certains clients souhaitaient en avoir plus. Veuillez garder à l'esprit que chaque zone d'écoute utilise une connexion TCP distincte et utilise de la mémoire supplémentaire. Si vous utilisez de nombreuses zones d'écoute, vous devrez peut-être utiliser un contrôleur RTI plus grand avec plus de mémoire et un processeur plus rapide. Veuillez également vous référer aux modifications de la V9.30.

- Version V9.31 (02. Oct. 2020)
  - Trace supplémentaire : il est désormais également possible d'utiliser l'option -what de l'outil de trace trivum
  - Correction d'un bogue qui se produisait avec des requêtes s'influençant mutuellement. Survenu surtout en combinaison avec une situation d'arrêt de groupe. Les contrôleurs RTI ont répondu à ce bogue en gelant ou en ralentissant les performances. En plus d'utiliser le pilote V9.31, le logiciel MusicCenter doit également être mis à jour vers >= V9.61

- Correction d'une fuite de mémoire
- Version V9.30 (25 mars 2020) Refonte générale.
  - Correction de quelques bugs mineurs
  - Il est maintenant possible de configurer jusqu'à 32 zones.
  - Outre la "zone actuelle" d'une vue/dispositif, qui fournit de nombreuses variables utilisables pouvant être utilisées dans le concepteur d'intégration, jusqu'à 8 zones supplémentaires peuvent être configurées pour écouter les modifications et fournir leurs variables ainsi que pour les boutons ou les zones de texte. « Ceci est particulièrement intéressant si vous souhaitez afficher l'état de plusieurs zones sur une seule page. » Veuillez noter que cela nécessite certaines ressources de votre contrôleur RTI. Pas trop, mais le pilote établit une connexion de communication supplémentaire entre le pilote et le trivum MusicCenter pour activer ces variables supplémentaires.
  - Correction d'un problème qui empêchait l'outil de suivi trivum de se connecter
  - Amélioration des capacités de trace, qui sont proposées à l'aide de l'outil de trace trivum. Cet outil de ligne de commande est disponible sur notre site Web de service. Nous avons ajouté des informations statistiques et des mesures de performance.
  - Cette version devrait être plus rapide en raison de certaines optimisations de code.
  - La manipulation du volume +/- devrait maintenant être plus fluide. La nouvelle implémentation réduit le trafic réseau pendant les répétitions de volume +/-
  - Le pilote enregistre désormais des informations sur jusqu'à 20 démarrages et arrêts. Les informations peuvent être répertoriées (et réinitialisées) à l'aide de l'outil de trace trivum.

• Version V9.29 (5 décembre 2019)

Ajout d'une fonction pour définir la zone actuelle par ID. Veuillez utiliser l'identifiant indiqué dans la section RTI de configuration Web trivum MusicCenter. Correction d'un problème où les informations de zone étaient ignorées :

- régler le volume absolu
- définir le volume absolu de la pièce
- sendEvent (invoquer l'action trivum)
- Version 9.27 d'octobre 2019

Correction de l'affichage des espaces et des caractères spéciaux dans les noms de zones et les actions.

- Version 9.22 du 22 septembre 2017 Nouvelles commandes dans Grouping :
  - La zone/le groupe peut être étendu par n'importe quelle zone
  - Toute zone peut être supprimée d'un groupe. REMARQUE : Les nouvelles commandes utilisent directement les ID de zone trivum. Veuillez vérifier les ID de zone corrects à partir de la vue d'ensemble RTI dans le trivum WebConfig.
- Version 9.21 Corrections de bogues dans les fichiers de projet

• Version 9.20 Le nouveau pilote nécessite le logiciel V9 ou supérieur.

Ce système est basé sur la fonctionnalité des TouchPads trivum en matière de contrôle musical. Il propose des menus musicaux, une recherche musicale, une sélection de zones et des regroupements.

Vous trouverez de plus amples informations au chapitre Functions of the driver

• Version du pilote V9.0x pour trivum MusicCenter V8.

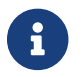

La version V9.04 n'est plus développée à partir de septembre 2017.

### 1.2. Licence et support

trivum fournit gratuitement son pilote RTI. Dans le cadre de notre assistance, nous essayons d'éliminer rapidement les éventuelles erreurs.

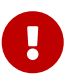

L'utilisateur n'a aucun droit à la fonction correcte ou à une certaine gamme de fonctions. trivum se réserve à tout moment le droit d'étendre, de modifier ou de supprimer des fonctions entre les versions. Dans la mesure où il nous est possible de garder le pilote constant, de le développer davantage et de corriger les éventuelles erreurs. Cela se fait sans aucune obligation. Si vous utilisez les pilotes RTI de trivum, vous acceptez cette procédure.

### 1.3. Exemples/Captures d'écran

#### 1.3.1. Page "Streaming"

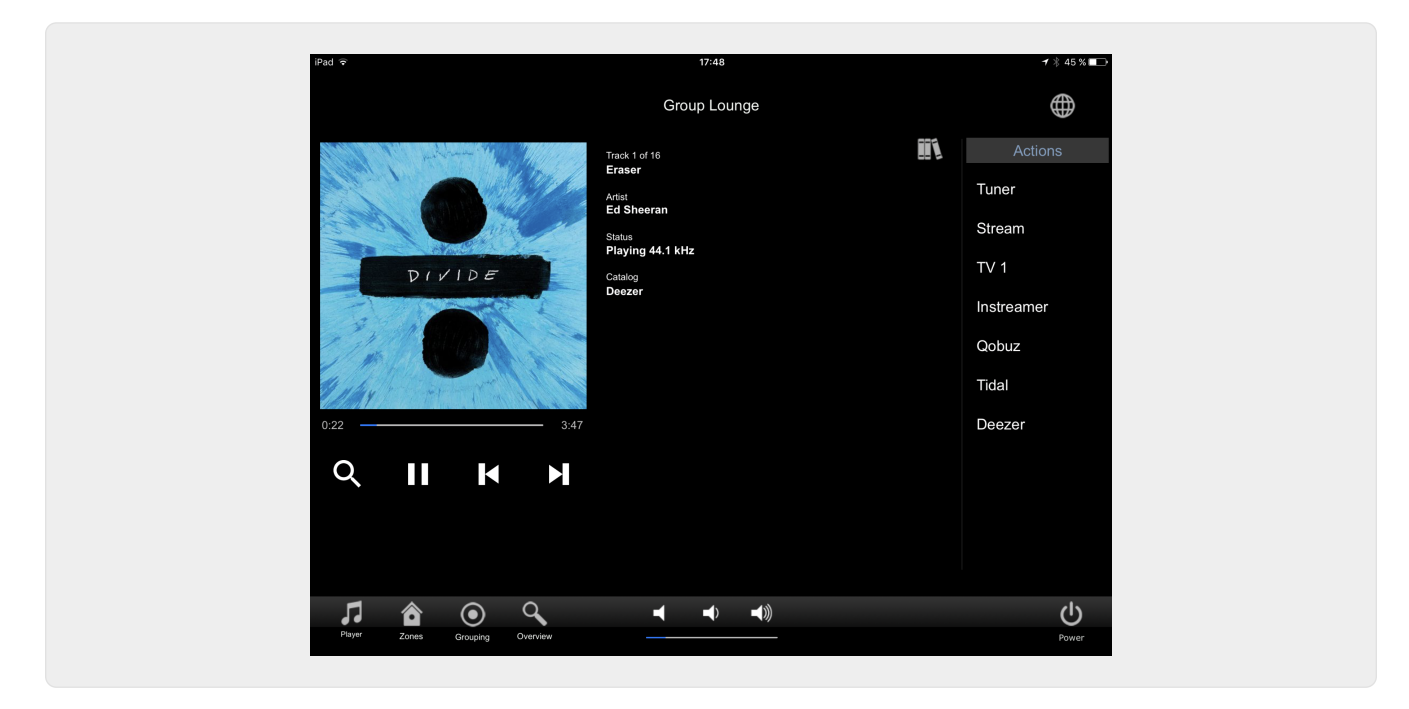

#### 1.3.2. Page "Tuner"

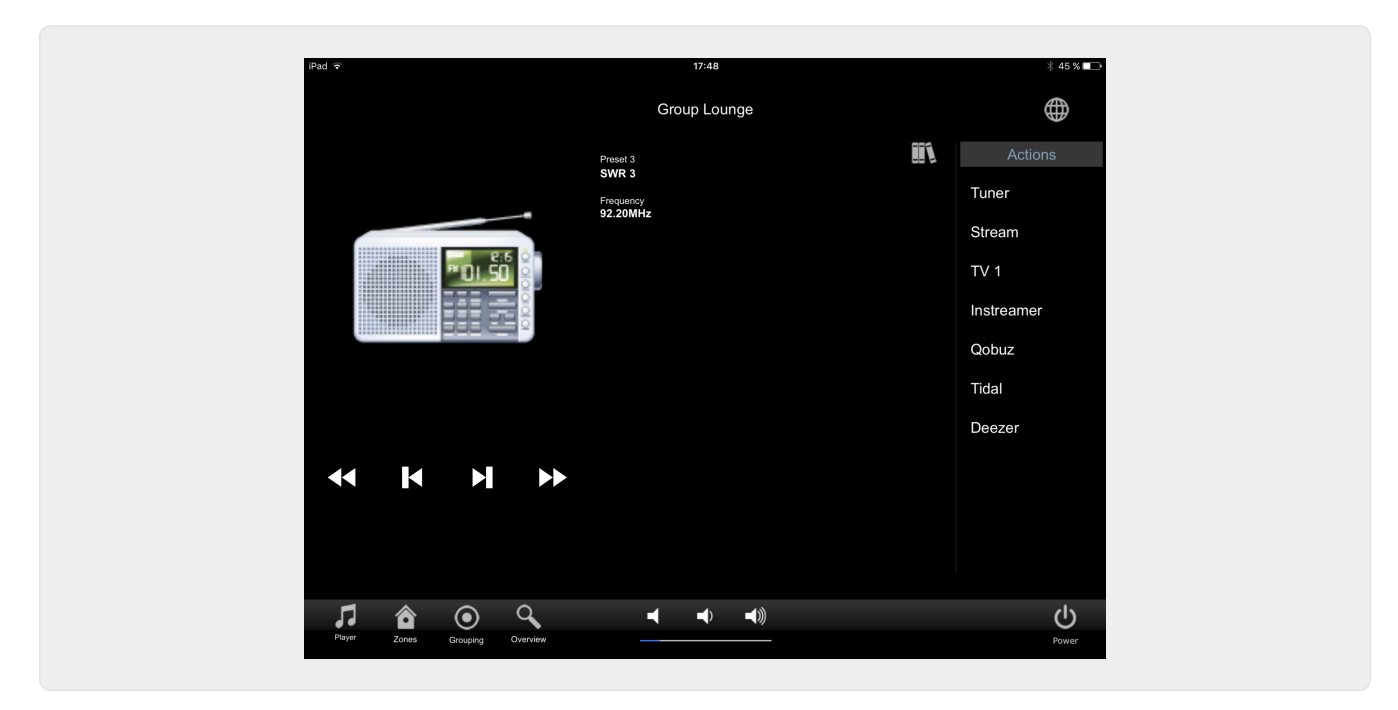

#### 1.3.3. Page "Entrée de ligne"

| iPad ♀                         | 17:48        | ∦ 45% 💶    |
|--------------------------------|--------------|------------|
|                                | Group Lounge | $\oplus$   |
|                                | Line Input   | Actions    |
|                                |              | Tuner      |
|                                |              | Stream     |
|                                |              | TV 1       |
|                                |              | Instreamer |
|                                |              | Qobuz      |
|                                |              | Tidal      |
|                                |              | Deezer     |
|                                |              |            |
|                                |              |            |
|                                |              |            |
|                                | <b></b>      | ch         |
| Player Zones Grouping Overview |              | Power      |
|                                |              |            |

#### 1.3.4. Page "Music Menu"

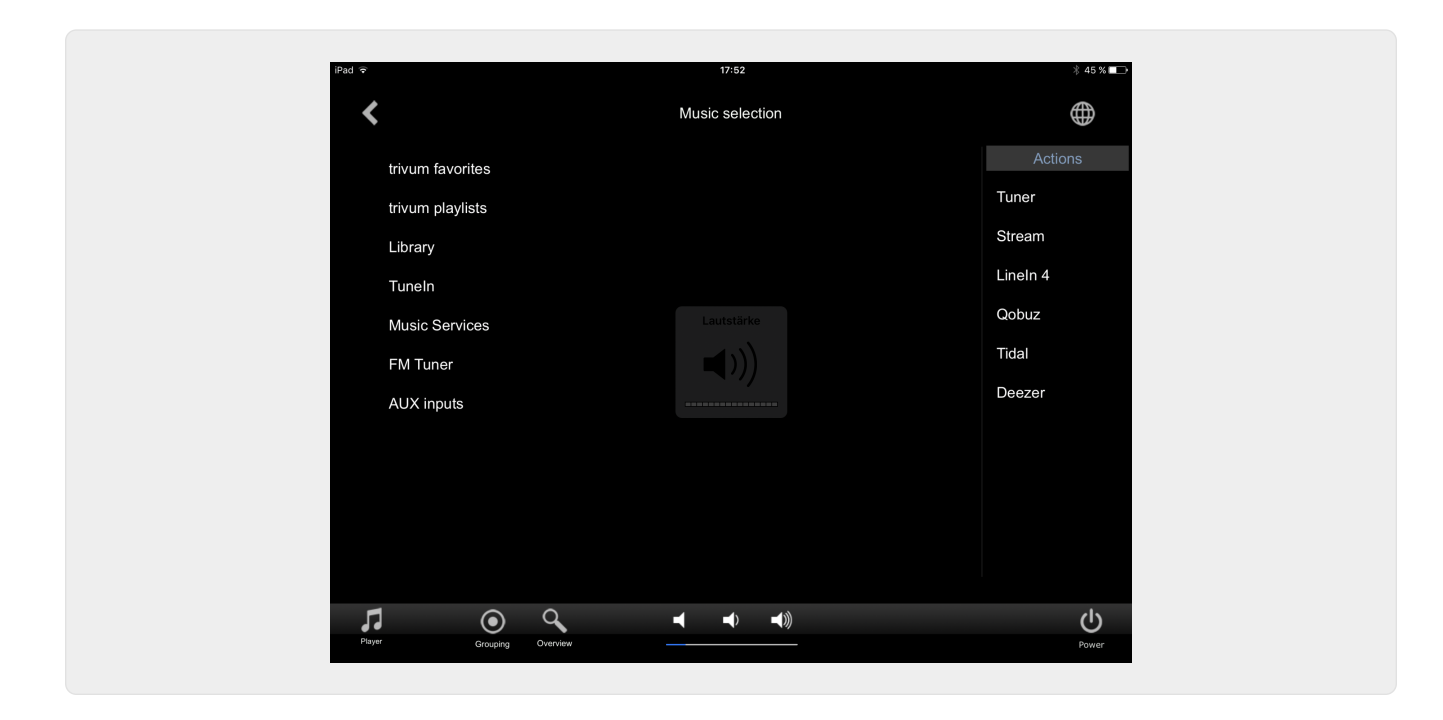

#### 1.3.5. Page "Play Menu"

| iPad 🗢              |                      | 17:49                   |   | * 45 % 🖚   |
|---------------------|----------------------|-------------------------|---|------------|
| <                   |                      | Play Qobuz              |   |            |
| All tracks / 59 tra | acks                 |                         |   | Actions    |
| Dancing Queen       | <                    | Play options            | × | Tuner      |
| Knowing Me, Kn      | owing Y Play now     |                         |   | Stream     |
| Take A Chance       | On Me Play next      |                         |   | TV 1       |
| Mamma Mia           | Add to list          |                         |   | Instreamer |
| Lay All Your Lov    | e On Me Replace list |                         |   | Qobuz      |
| Super Trouper       | More                 |                         |   | Tidal      |
| I Have A Dream      |                      |                         |   | Deezer     |
| The Winner Take     | es It All            |                         |   |            |
| Money, Money, I     | Money                |                         |   |            |
| S.O.S. (Album V     | ersion)              |                         |   |            |
| Olaterritita        |                      |                         |   |            |
| 7 .                 |                      | <b>◄ ◄</b> 》 <b>◄</b> 》 |   |            |
| Player Group        | ing Overview         |                         |   | Power      |

1.3.6. Page " Menu Context"

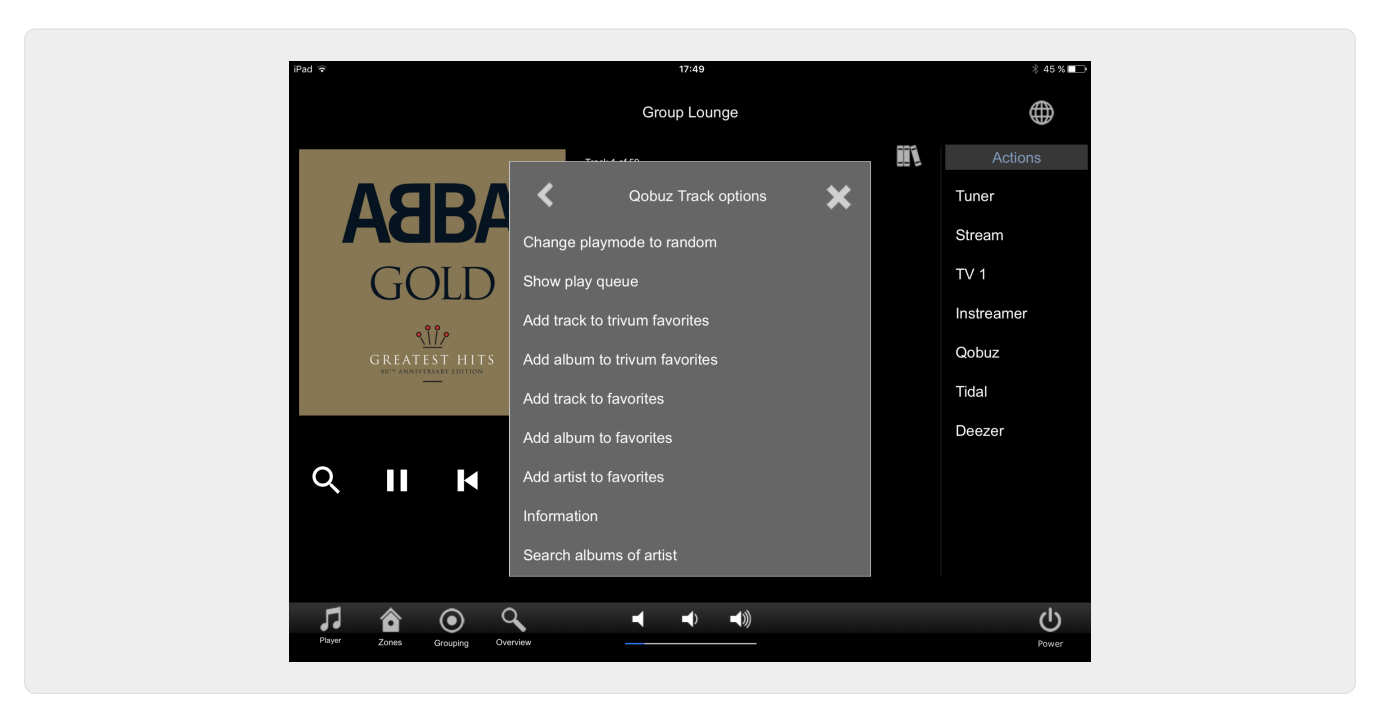

#### 1.3.7. Page "Recherche"

| iPad ᅙ             | 17:49                        |        | * 45 %     |
|--------------------|------------------------------|--------|------------|
| <                  | search 'abba'                |        | (          |
| Albums             |                              |        | Actions    |
| Abba Gold Annive   | ersary Edition / Abba (2013) |        | Tuner      |
| ABBA Gold / Abba   | a (2007)                     |        | Stream     |
| The Visitors (Delu | ixe Edition) / Abba (2011)   |        | TV 1       |
| Show all albums    |                              |        | Instreamer |
| Artists            |                              |        | Qobuz      |
| Abba               |                              |        | Tidal      |
|                    |                              |        | Deezer     |
| q w e              | rtzu i o                     | р 🗵    |            |
| a s                | d f g h j k l                | enter  |            |
| Фух                | c v b n m -                  | . CAPS |            |
| 123!               |                              | 123!   | Dower      |

1.3.8. Page "Zone Select"

| iPad 🗢         |            | 17:50       |    | ¥ 45 % ाक  |
|----------------|------------|-------------|----|------------|
|                |            | List of zon | es | $\oplus$   |
| Lounge         |            |             |    | Actions    |
| Garten         |            |             |    | Tuner      |
| Room 3         |            |             |    | Stream     |
| Room 4         |            |             |    | TV 1       |
|                |            |             |    | Instreamer |
|                |            |             |    | Qobuz      |
|                |            |             |    | Tidal      |
|                |            |             |    | Deezer     |
|                |            |             |    |            |
|                |            |             |    |            |
|                |            |             |    |            |
|                | -          |             |    |            |
| Player Crownia |            | ┥ ┥         |    | ڻ<br>ن     |
| . Crospin      | g <u> </u> |             |    | Power      |

### 1.3.9. Page "Zone Grouping"

| iPad 🗢                                                                       | 17:50<br>Grouping                                                        | ∦ 45 % ∎ 🗁  |
|------------------------------------------------------------------------------|--------------------------------------------------------------------------|-------------|
| Members of current group<br>(click to remove from group)<br>Lounge (current) | Available zones<br>(click to add to group)<br>Garten<br>Room 3<br>Room 4 | Ungroup all |
| TI 🏠 🔍<br>Paya Zones Overview                                                | <b></b> 0 -(0)                                                           | bower       |

1.3.10. Page "Zone Overview"

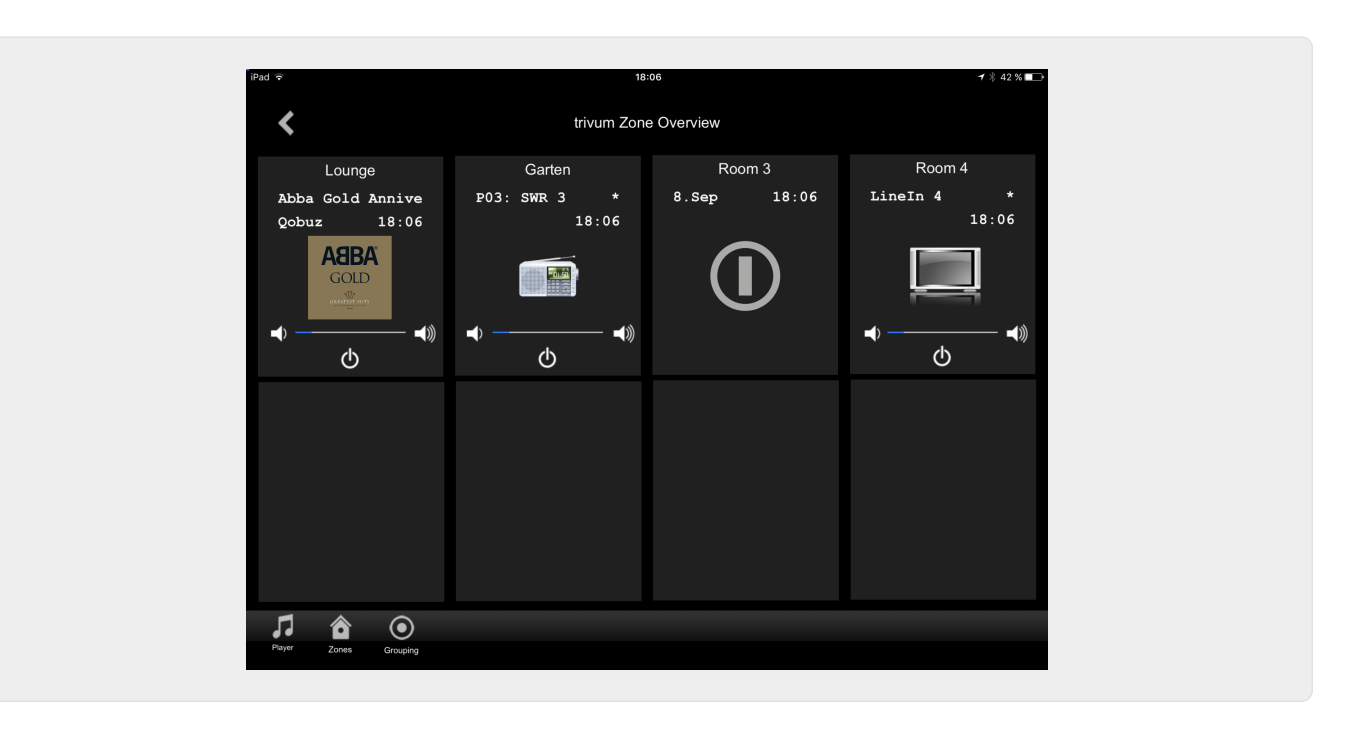

## 2. Installation du pilote

Le pilote est un fichier .ZIP. Il comprend le pilote RTI générique (.rtidriver), un fichier de projet de démonstration du concepteur d'intégration (.rti) et la documentation (.pdf).

### 2.1. Télécharger

Les pilotes sont disponibles au téléchargement sur trivum.

- Le dernier pilote pour V9.0x peut être trouvé à : trivum-rtidriver-v904.zip
- Le pilote actuel pour V9.2x peut être trouvé à : trivum-rtidriver-v92x.zip

Pour les dernières informations sur la version et le journal des modifications, voir : rtichangelog.rtf

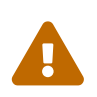

Cette documentation décrit le pilote V9.2x. Veuillez utiliser ce pilote pour les nouveaux projets.

### 2.2. Concepteur d'intégration

Avant de commencer à utiliser le pilote RTI trivum (.rtidriver) dans vos propres projets, vous devez consulter l'exemple de projet trivum dans Integration Designer. Veuillez le charger et le tester sur un panneau virtuel ou l'application RtiPanel. Le projet peut servir de modèle pour vos propres interfaces graphiques.

Le driver RTI trivum doit être paramétré pour qu'il fonctionne sur une installation client. La principale chose à faire est d'indiquer au conducteur l'adresse IP du système musical trivum. De plus amples informations sont disponibles dans le chapitre Paramètres.

### 2.3. Paramètres

Le pilote trivum V9.2x a les paramètres suivants:

| Loaded Drivers:               |                         |  |
|-------------------------------|-------------------------|--|
| trivum       System Settings  |                         |  |
| trivum MusicCenter            |                         |  |
| trivum IP address             | service.trivum.com:1080 |  |
| Number of zone overview slots | 4                       |  |
| Slot 1 setup                  |                         |  |
| trivum Zone ID                | 0                       |  |
| Zone Name                     | Room 1                  |  |
| Slot 2 setup                  |                         |  |
| trivum Zone ID                | 1                       |  |
| Zone Name                     | Room 2                  |  |
| Slot 3 setup                  |                         |  |
| trivum Zone ID                | 2                       |  |
| Zone Name                     | Room 3                  |  |
| Slot 4 setup                  |                         |  |
| trivum Zone ID                | 3                       |  |
| Zone Name                     | Room 4                  |  |
| Debug Settings                |                         |  |
| Traceflags                    |                         |  |
|                               |                         |  |

#### • "trivum IP address"

Veuillez saisir ici l'adresse IP du système trivum

1. Vous pouvez également saisir "service.trivum.com:1080" pour accéder au système de démonstration en ligne de trivum. Cela vous permet de tester la fonctionnalité complète du trivum sur vos appareils RTI sans avoir à posséder un système trivum.

#### • "Nombre d'emplacements d'aperçu de zone"

Le pilote a la possibilité d'afficher jusqu'à 8 zones simultanément dans une page d'aperçu de zone. Pour ce faire, les ID des zones utilisées en interne par le trivum MusicCenter doivent être sélectionnés. Pour un aperçu plus facile lors de la configuration dans Integration Designer, le nom de zone respectif peut également être spécifié.

Veuillez noter qu'avec cette définition d'aperçu de zone, la sélection de zone n'est pas limitée. Dans le menu de sélection de zone "" et dans le menu de groupe "", toutes les zones sont toujours disponibles (dans la mesure où les zones ne sont pas exclues dans la configuration du trivum MusicCenter).

- Pro "Ouverture Slot"
  - "trivum ZoneID" ID de zone à afficher. Vous pouvez voir l'ID dans la configuration du trivum MusicCenter. Dans le chapitre Find Zone IDs, vous découvrirez comment trouver les ID.
  - "ZoneName" Veuillez entrer un nom significatif ici. Pour un système trivum déjà existant, vous devez utiliser les noms corrects des zones. Veuillez noter que le nom de zone entré ici est uniquement utilisé dans Integration Designer. Lors de l'exécution, les noms corrects du MusicCenter trivum sont utilisés.

# 3. configuration trivum

Pour accéder à un système trivum à partir de RTI, la configuration trivum n'a rien à régler. Mais cela aide à la vue d'ensemble et s'assure que la configuration est correcte.

Pour configurer le MusicCenter trivum, vous avez besoin d'un navigateur Web et de l'adresse IP du système trivum.

Veuillez appeler la configuration dans le navigateur avec "http://192.168.1.100/setup" (Veuillez remplacer l'adresse IP par l'adresse IP de votre système) Ensuite, vous devriez voir le menu de configuration trivum :

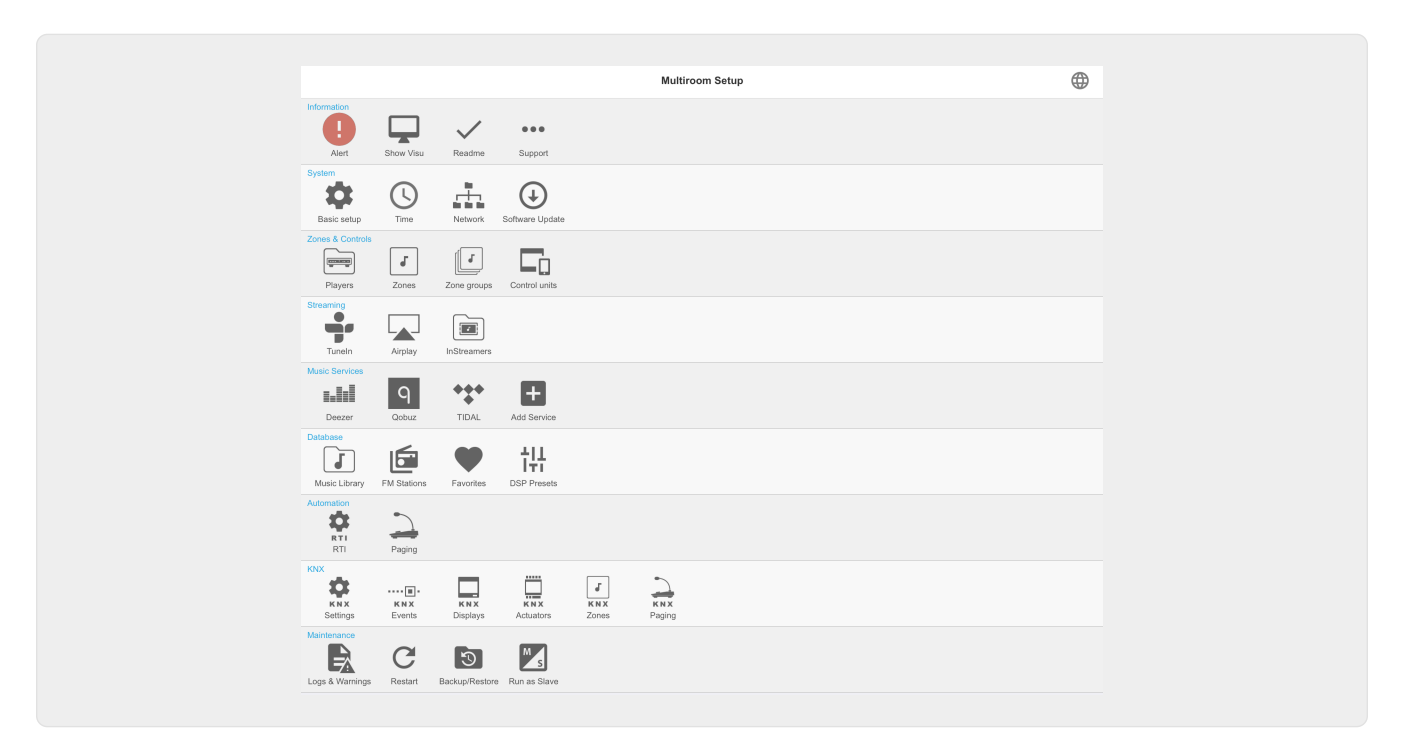

### 3.1. Installer

Veuillez sélectionner "RTI" dans la configuration du trivum MusicCenter et activer le support RTI sous <1>.

| Configure RTI support         All       Basic       Modified       Help         SUPPORT FOR RTI CONTROL SYSTEMS         RTI support       When enabled, thrum can be controlled from RTI systems and thrum can use RTI systems to control devices       Image: Control of the system system, sour have to use RTI systems to control devices       Image: Control of the system system, sour have to use the trivum RTI V9 driver in your RTI project.         RTI PROCESSORS       Image: Control of the system system, you have to use the trivum RTI V9 driver in your RTI project.       Image: Control of the system system, you have to use the trivum RTI V9 driver in your RTI project.         When a proper configure dRTI processor together with this trivum system, you have to use the trivum RTI ve drivers configured), then this RTI processor is automatical displayed in the list of RTI processors in the trivum RTI setup.         RTI COMMAND TO TRIVUM ACTION MAPPINGS         The following mappings are available as trivum commands within the RTI processor. So e.g. you can define a RTI button within the F         MI PlayLineIn1       Image: Content in zone 'Darty Room'         Image: PlayRock       'Enclarance'         Image: PlayRock       'Rock - Genre' in zone 'Party Room'         Image: PlayRock       'Rock - Genre' in zone 'Party Room'         Image: PlayRock       'Sone         Image: PlayRock       'Sone         Image: PlayRock       'Sone         Image: PlayRo                                                                                                    | с 🌐          | setupRTI                                                                                                    |                                             | Itiroom Setup                                                    | Multiroom Setup                                              |
|----------------------------------------------------------------------------------------------------|--------------|----------------------------------------------------------------------------------------------------|---------------------------------------------|------------------------------------------------------------------|--------------------------------------------------------------|
| All       Basic       Modified       Help         SUPPORT FOR RTI CONTROL SYSTEMS         RTI support       When enabled, trivum can be controlled from RTI systems and trivum can use RTI systems to control devices.       1         Send On/Off/Mute/Unmute events to RTI       Send On/Off/Mute/Unmute events to RTI processor.       1         Send On/Off/Mute/Unmute events to RTI processor.       2         RTI PROCESSORS       2         To use a RTI processor together with this trium system, you have to use the triuum RTI VD driver in your RTI project.       When a proper configured RTI processor (which has the correct trivum IP address configured), then this RTI processor is automatical displayed in the list of RTI processor is in the trivum RTI statu.         RTI XP6       S       XP         RTI command to trivum ACTION MAPPINGS       S       XP         RTI command to trivum action. The RTI function sends a string. This string has to map to one of the following entries       Image: "Image: "Image: Image: "Image: "Image: Image: "Image: Image: "Image: "Image: Ima                                                                                                    | -            | gure RTI support                                                                                                    |                                             |                                                                  |                                                              |
| SUPPORT FOR RTI CONTROL SYSTEMS  RTI Support When enabled, fivum can be controlled from RTI systems and trivum can use RTI systems to control devices.  Send On/Off/Mute/Unmute events to RTI Sends On/Off/Mute/Unmute events to RTI Processors  To use a RTI processor together with this trivum system, you have to use the trivum RTI V9 driver in your RTI project. When a proper configured RTI processor (which has the correct trivum IP address configured), then this RTI processor is automatica displayed in the list of RTI processor (which has the correct trivum IP address configured), then this RTI processor is automatica displayed in the list of RTI processor (which has the correct trivum IP address configured), then this RTI processor is automatica displayed in the list of RTI processors in the trivum RTI setup.  RTI COMMAND TO TRIVUM ACTION MAPPINGS  The following mappings are available as trivum commands within the RTI processor. So e.g., you can define a RTI button within the F designer to trigger a trivum action. The RTI function sends a string. This string has to map to one of the following entries  PlayLineIn1  Add RTI command to trivum action mapping  Add RTI command to trivum action mapping  Add RTI command to trivum action mapping  D 2: Spa  D 3: Kitchen  D 4: Entrance  D 5: Party Room                                                                                                    |              |                                                                                                    | Help                                        | Basic Modified                                                   | All Basic Modifie                                            |
| RTI support         When enabled, trivum can be controlled from RTI systems and trivum can use RTI systems to control devices.       Image: Control of the control devices.         Sends On/Off/Mute/Unmute events to RTI       Image: Control of the control devices.       Image: Control of the control devices.         Sends On/Off/Mute/Unmute events to RTI       Image: Control of the control devices.       Image: Control of the control devices.         RTI PROCESSORS       Image: Control of the control devices.       Image: Control of the control devices.         To use a RTI processor together with this trivum system. you have to use the trivum RTI V9 driver in your RTI project.       When a proper configured RTI processor is automatical displayed in the list of RTI processor is not trivum RTI setup.         RTI XP6       Image: Control of RTI processor is not trivum RTI setup.         RTI COMMAND TO TRIVUM ACTION MAPPINGS       Image: Control of RTI processor. So e.g. you can define a RTI button within the FTI processor. So e.g. you can define a RTI button within the FTI function sends a string. This string has to map to one of the following entries         Image: PlayLineIn1       Image: Control of Control of Contro                                                                                                    |              |                                                                                                    | MS                                          | RT FOR RTI CONTROL SYSTE                                         | JPPORT FOR RTI CONTROL S                                     |
| Send On/Off/Mute/Unmute events to RTI         Sends On/Off/Mute/Unmute events to RTI processor.         RTI PROCESSORS         To use a RTI processor together with this trivum system, you have to use the trivum RTI V9 driver in your RTI project.         When a proper configured RTI processor (which has the correct trivum IP address configured), then this RTI processor is autometical displayed in the list of RTI processor is in the trivum RTI setup.         RTI XP6       S         RTI command to TRIVUM ACTION MAPPINGS         The following mappings are available as trivum commands within the RTI processor. So e.g. you can define a RTI button within the RT esigner to trigger a trivum action. The RTI function sends a string. This string has to map to one of the following entries         Image: PlayLineIn1       Image: PlayLineIn1         Image: PlayRock       'Rock - Genre' in zone 'Party Room'         Image: PlayRock       'Rock - Genre' in zone 'Party Room'         Image: PlayRock       'Rock - Genre' in zone 'Party Room'         Image: PlayLineIn1       Image: PlayLineIn1         Image: PlayRock       'Rock - Genre' in zone 'Party Room'         Image: PlayRock       'Rock - Genre' in zone 'Party Room'         Image: PlayRock       'Rock - Genre' in zone 'Party Room'         Image: PlayRock       'Rock - Genre' in zone 'Party Room'         Image: PlayRock       'Rock - Genre' in zone 'Party Room'         Image: PlayRock                                                                                                    | $\checkmark$ | n can use RTI systems to control devices.                                                                                  | d from RTI systems a                        | support<br>enabled, trivum can be controll                       | <b>RTI support</b><br>When enabled, trivum can be co         |
| RTI PROCESSORS         To use a RTI processor together with this trivum system, you have to use the trivum RTI V9 driver in your RTI project.         When a proper configured RTI processor (which has the correct trivum IP address configured), then this RTI processor is automatice displayed in the list of RTI processor is the trivum RTI setup.         RTI XP6       S         RTI command to TRIVUM ACTION MAPPINGS         The following mappings are available as trivum commands within the RTI processor. So e.g. you can define a RTI button within the R designer to trigger a trivum action. The RTI function sends a string. This string has to map to one of the following entries         Image: PlayLineIn1       Image: PlayLineIn1         Image: PlayLock       'Rock - Genre' in zone 'Party Room'         Image: PlayLineIn1       S         Image: PlayLock       'Rock - Genre' in zone 'Party Room'         Image: PlayLineIn1       S         Image: PlayLineIn1       S         Image: PlayLineIn1       S         Image: PlayLineIn1       S         Image: PlayLineIn1       S         Image: PlayLineIn1       S         Image: PlayLineIn1       S         Image: PlayLineIn1       S         Image: PlayLineIn1       S         Image: PlayLineIn1       S         Image: PlayLineIn1       S         Image: PlayLineIn1                                                                                                    | $\checkmark$ | 2                                                                                                    | nts to RTI<br>RTI processor.                | I On/Off/Mute/Unmute events to<br>s On/Off/Mute/Unmute events to | Send On/Off/Mute/Unmute<br>Sends On/Off/Mute/Unmute eve      |
| To use a RTI processor together with this trivum system, you have to use the trivum RTI V9 driver in your RTI project.<br>When a proper configured RTI processor (which has the correct trivum IP address configured), then this RTI processor is automatice<br>displayed in the list of RTI processors in the trivum RTI setup.<br>RTI XP6 S XP<br>RTI COMMAND TO TRIVUM ACTION MAPPINGS<br>The following mappings are evailable as trivum commands within the RTI processor. So e.g., you can define a RTI button within the F<br>designer to trigger a trivum action. The RTI function sends a string. This string has to map to one of the following entries<br>PlayLineIn1 4 'LineIn 1' in zone 'Entrance'<br>PlayRock 'Rock - Genre' in zone 'Party Room'<br>Add RTI command to trivum action mapping<br>D 2 : Spa<br>ID 3 : Kitchen<br>ID 4 : Entrance<br>ID 5 : Party Room                                                                                                    |              |                                                                                                    |                                             | DCESSORS                                                         | I PROCESSORS                                                 |
| displayed in the list of RTI processors in the trivum RTI setup.         RTI XP6       S       XP         RTI COMMAND TO TRIVUM ACTION MAPPINGS         The following mappings are available as trivum commands within the RTI processor. So e.g. you can define a RTI button within the F         designer to trigger a trivum action. The RTI function sends a string. This string has to map to one of the following entries       ItineIn 1' in zone 'Entrance'         Image: PlayLineIn1       Image: PlayCock       'Rock - Genre' in zone 'Party Room'         Image: PlayRock       'Rock - Genre' in zone 'Party Room'       Image: PlayLineIn1         Image: PlayRock       'Rock - Genre' in zone 'Party Room'       Image: PlayLineIn1         Image: PlayRock       'Rock - Genre' in zone 'Party Room'       Image: PlayLineIn1         Image: PlayRock       'Rock - Genre' in zone 'Party Room'       Image: PlayLineIn1         Image: PlayRock       'Rock - Genre' in zone 'Party Room'       Image: PlayLineIn1         Image: PlayRock       'Rock - Genre' in zone 'Party Room'       Image: PlayLineIn1         Image: PlayRock       'Rock - Genre' in zone 'Party Room'       Image: PlayLineIn1         Image: PlayRock       'Rock - Genre' in zone 'Party Room'       Image: PlayLineIn1         Image: PlayLineIn1       Image: PlayLineIn1       Image: PlayLineIn1       Image: PlayLineIn1         Imag                                                                                                    | naticaly     | ave to use the trivum RTI V9 driver in your RTI project.<br>t trivum IP address configured), then this RTI processor is at | h this trivum system<br>essor (which has th | e a RTI processor together w<br>a a proper configured RTI proc   | To use a RTI processor togeth<br>When a proper configured RT |
| RTI APB       Image: Constraint of the second of the second | VDC          | 9                                                                                                    | rs in the trivum RTI                        | nyed in the list of RTI process                                  | lisplayed in the list of RTI pro                             |
| RTI COMMAND TO TRIVUM ACTION MAPPINGS         The following mappings are available as trivum commands within the RTI processor. So e.g. you can define a RTI button within the F         iiiiiiiiiiiiiiiiiiiiiiiiiiiiiiiiiiii                                                                                                    | APO .        | •                                                                                                    |                                             | AP0                                                              |                                                              |
| The following mappings are available as trivum commands within the RTI processor. So e.g. you can define a RTI button within the FI<br>designer to trigger a trivum action. The RTI function sends a string. This string has to map to one of the following entries<br>PlayLineIn1 4 'LineIn 1' in zone 'Entrance' 1 PlayRock 'Rock - Genre' in zone 'Party Room' 1 Add RTI command to trivum action mapping 5 zonE INFORMATION AND MAPPINGS ID 2 : Spa ID 3 : Kitchen ID 4 : Entrance ID 5 : Party Room                                                                                                    |              |                                                                                                    | IAPPINGS                                    | MMAND TO TRIVUM ACTION                                           | I COMMAND TO TRIVUM ACT                                      |
| designer to trigger a trivum action. The RTI function sends a string. This string has to map to one of the following entries          Image: PlayLineIn1       Image: PlayLineIn1 in zone 'Entrance'         Image: PlayRock       'Rock - Genre' in zone 'Party Room'         Image: PlayRock       'Rock - Genre' in zone 'Party Room'         Image: PlayRock       'Rock - Genre' in zone 'Party Room'         Image: PlayRock       'Rock - Genre' in zone 'Party Room'         Image: PlayRock       'Rock - Genre' in zone 'Party Room'         Image: PlayRock       'Barty Room'         Image: PlayRock       'Barty Room'         Image: PlayRock       'Barty Room'         Image: PlayRock       'Barty Room'         Image: PlayRock       'Barty Room'                                                                                                    | the RTI      | in the RTI processor. So e.g. you can define a RTI button w                                                                | le as trivum comma                          | ollowing mappings are availal                                    | The following mappings are a                                 |
| PlayLineIn1     PlayRock     'LineIn 1' in zone 'Entrance'     PlayRock     'Rock - Genre' in zone 'Party Room'     Add RTI command to trivum action mapping     Source INFORMATION AND MAPPINGS     ID 2 : Spa   ID 3 : Kitchen   ID 4 : Entrance     ID 5 : Party Room                                                                                                    |              | ing. This string has to map to one of the following entries                                                                | The RTI function ser                        | ner to trigger a trivum action.                                  | lesigner to trigger a trivum ac                              |
| PlayRock 'Rock - Genre' in zone 'Party Room'     Add RTI command to trivum action mapping     S  CONE INFORMATION AND MAPPINGS  D 2 : Spa  D 3 : Kitchen  D 4 : Entrance  D 5 : Party Room                                                                                                    |              | 'LineIn 1' in zone 'Entrance'                                                                                              | 4                                           | PlayLineIn1                                                      | PlayLineIn1                                                  |
| Add RTI command to trivum action mapping 5<br>ZONE INFORMATION AND MAPPINGS ID 2 : Spa ID 3 : Kitchen ID 4 : Entrance ID 5 : Party Room                                                                                                    |              | 'Rock - Genre' in zone 'Party Room'                                                                                        |                                             | PlayRock                                                         | PlayRock                                                     |
| ZONE INFORMATION AND MAPPINGS ID 2 : Spa ID 3 : Kitchen ID 4 : Entrance ID 5 : Party Room                                                                                                    |              | ) 5                                                                                                    | ivum action mapp                            | Add RTI command to t                                             | + Add RTI command                                            |
| ID 2 : Spa<br>ID 3 : Kitchen<br>ID 4 : Entrance<br>ID 5 : Party Room                                                                                                    |              |                                                                                                    |                                             |                                                                  |                                                              |
| ID 2 : Spa<br>ID 3 : Kitchen<br>ID 4 : Entrance<br>ID 5 : Party Room                                                                                                    |              |                                                                                                    | )<br>\                                      | NFORMATION AND MAPPING                                           | INE INFORMATION AND MAPI                                     |
| ID 3 : Kitchen ID 4 : Entrance ID 5 : Party Room                                                                                                    |              |                                                                                                    |                                             | : Spa                                                            | D 2 : Spa                                                    |
| ID 4 : Entrance                                                                                                    |              |                                                                                                    | 6                                           | : Kitchen                                                        | D 3 : Kitchen                                                |
| ID 5 : Party Room                                                                                                    |              |                                                                                                    |                                             | : Entrance                                                       | D 4 : Entrance                                               |
|                                                                                                    |              |                                                                                                    |                                             | : Party Room                                                     | D 5 : Party Room                                             |

1 - Activer la prise en charge de RTI pour le périphérique trivum.

2 - Si le processeur RTI doit réagir aux événements On/Off/Mute/Unmute, ces options doivent être activées. Les interfaces graphiques par défaut utilisées par trivum dans le projet de démonstration Integration Designer n'ont pas besoin de cette option.

*3* - Liste des processeurs RTI qui ont enregistré le trivum MusicCenter en tant que partenaire et ont établi une connexion.

+ D'autres réglages peuvent être effectués en sélectionnant le processeur. En particulier, les définitions d'événements trivum-RTI sont intéressantes.

4 - Liste des commandes "RTI déjà définies vers les mappages d'action trivum ".

Dans le processeur KNX, une commande peut être envoyée à trivum, ce qui déclenche une action dans le trivum. La commande est une chaîne.

5 - Créer un nouveau mappage d'action de commande.

6 - Liste des zones et leurs identifiants internes.

Ces ID peuvent être utilisés dans Integration Designer dans les paramètres du pilote.

### 3.2. Rechercher des identifiants de zone

Veuillez vous reporter à la section 6, "Setup", sous le point 6. Si vous utilisez également les événements d'état (Mute/UnMute/On/Off) dans Integration Designer, les ID de zone doivent être

utilisés dans les emplacements d'aperçu.

# 4. Fonctions du conducteur

De nombreuses fonctions du pilote sont nécessaires pour implémenter une interface graphique pour contrôler un système trivum.

Ceux-ci ne sont pas abordés ici en détail car ils sont utilisés dans le fichier de projet Integration Designer trivum-v92.rti et sont explicites.

### 4.1. Variables

| Catégorie                                       | variables                              | Commentaire                                            |
|-------------------------------------------------|----------------------------------------|--------------------------------------------------------|
| Zone sélectionnée                               | ID de zone                             |                                                        |
| Zone sélectionnée                               | Nom de la zone sélectionnée            |                                                        |
| Zone sélectionnée                               | La zone sélectionnée est activée       |                                                        |
| Zone sélectionnée                               | La zone sélectionnée est<br>désactivée |                                                        |
| Zone sélectionnée9902 0                         | La zone sélectionnée est<br>désactivée |                                                        |
| Sélectionnée Zone                               | Volume de zone sélectionnée            | Zone sélectionnée                                      |
| Piste de zone sélectionnée<br>Longueur          |                                        | Zone sélectionnée                                      |
| Pourcentage de suivi de la zone<br>sélectionnée |                                        | Zone sélectionnée                                      |
| Infos sur la zone sélectionnée                  | Zone sélectionnée                      | Sélectionnée Zone Info 18<br>Valeur                    |
| La variable existe 8 fois                       | Zone sélectionnée                      | La zone sélectionnée est en<br>cours de lecture LineIn |
|                                                 | Zone sélectionnée                      | La zone sélectionnée est en<br>cours de lecture 9020   |
|                                                 | Zone sélectionnée                      | État de la zone sélectionnée                           |
|                                                 | Zone sélectionnée                      | Source de la zone sélectionnée                         |
|                                                 | Zone sélectionnée                      | Mode source de la zone<br>sélectionnée                 |
|                                                 | Zone sélectionnée                      | Type de source de la zone<br>sélectionnée              |
|                                                 | Pour chaque zone configurée            | Nom de zone                                            |
|                                                 | Pour chaque zone configurée            | La zone est activée                                    |
|                                                 | Pour chaque zone configurée            | La zone est désactivée                                 |

| Catégorie                  | variables                   | Commentaire                                                        |
|----------------------------|-----------------------------|--------------------------------------------------------------------|
|                            | Pour chaque zone configurée | La zone est désactivée                                             |
|                            | Pour chaque zone configurée | Zone Volume                                                        |
|                            | Pour chaque zone configurée | Zone Display Line 1                                                |
|                            | Pour chaque zone configurée | Zone Display Line 2                                                |
|                            | Descriptions des actions    | Action 1 16                                                        |
| La variable existe 16 fois | États visibles              | Joueur visible                                                     |
|                            | États visibles              | Barre de position du lecteur<br>visible                            |
|                            | États visibles              | Menu Musique visible                                               |
|                            | États visibles              | Menu contextuel visible                                            |
|                            | États visibles              | Menu Options visible                                               |
| 99 020                     | États visibles              | Menu Zone visible                                                  |
|                            | États visibles              | Aperçu des emplacements 1 à 8<br>configurés                        |
| La variable existe 8 fois  | États visibles              | Aperçu des emplacements 1 à 8<br>configurés et la zone est activée |
| La variable existe 8 fois  | Message Window              | Message Window visible                                             |
|                            | Fenêtre de message          | Texte de la fenêtre de message                                     |
|                            | Clavier                     | Zone du clavier visible                                            |
|                            | Clavier                     | Clavier ABC visible                                                |
|                            | Clavier                     | Clavier 123 visible                                                |
| 990 20                     | Clavier                     | Clavier abc visible                                                |
|                            | Clavier                     | Clavier 123 text                                                   |
|                            | Clavier                     | Keyboard text                                                      |
|                            | Systemwide                  | Menu header                                                        |
|                            | Systemwide                  | Popup header                                                       |
|                            | Systemwide                  | Connected9 9020                                                    |
|                            | À l'échelle du système      | Non connecté                                                       |

### 4.2. Des listes

| Catégorie | variables       | Commentaire |
|-----------|-----------------|-------------|
| Listes    | Liste d'actions |             |
| Listes    | Liste de zones  |             |

| Catégorie | variables                                     | Commentaire |
|-----------|-----------------------------------------------|-------------|
| Listes    | Liste de zones (disponible pour<br>le groupe) |             |
| Listes    | Liste de zones (partie du<br>groupe)          |             |
| Listes    | Liste de menus                                |             |
| Listes    | Liste contextuelle                            |             |

### 4.3. Image dynamique

| Catégorie                                      | variables                             | Remarque                  |
|------------------------------------------------|---------------------------------------|---------------------------|
| Zone sélectionnée                              | Couverture de la zone<br>sélectionnée |                           |
| Zone sélectionnée                              | Bouton sélectionné 14 Image           | La variable existe 4 fois |
| Par emplacement de vue<br>d'ensemble configuré | Couverture de zone                    |                           |

### 4.4. Commandes du pilote

| Catégori<br>e | Nom                            | Paramètre         | Description                                                                                                    |
|---------------|--------------------------------|-------------------|----------------------------------------------------------------------------------------------------|
| Generic       | Invoke trivum<br>Mapped Action | Zone, MappingName | Sur la page trivum, il y a une liste des<br>mappages d'action de commande dans la<br>zone RTI. On recherche dans le trivum le<br>mappage qui a le même nom et l'action<br>trivum associée exécutée. 990 20 |
| Generic       | Invoke trivum<br>Command by ID | Zone, CommandID   | La commande (par exemple, 1 pour Off)<br>est envoyée à la zone spécifiée dans le<br>trivum.                                                                                                    |
| Generic       | trace                          | Text              | Le texte est ajouté dans le 0                                                                                                    |
| Generic       | Restart Server                 |                   | Redémarrer rapidement le système trivum                                                                                                    |
| Generic       | Restart System                 |                   | Redémarrage complet du système trivum                                                                                                    |
| Control       | Forward                        | Zone              | Avant                                                                                                    |
| Comman<br>de  | Arrière                        | Zone              | Arrière                                                                                                    |
| Comman<br>de  | Avance rapide                  | Zone              | Avance rapide                                                                                                    |
| Comman<br>de  | Arrière rapide                 | Zone              | Retour rapide                                                                                                    |

| Catégori<br>e     | Nom              | Paramètre    | Description                                                                                                    |
|-------------------|------------------|--------------|----------------------------------------------------------------------------------------------------|
| Control           | PlayPause        | Zone         | Lecture/Pause (uniquement lors de la lecture d'un flux)                                                                           |
| Control           | StationUp        | Zone         | Station up (uniquement lors de la lecture<br>du syntoniseur)                                                                      |
| Control           | StationDown      | Zone         | Station down (uniquement lors de la lecture du syntoniseur)                                                                       |
| Control           | NextAlbum        | Zone         | Album suivant (uniquement lors de la lecture de la bibliothèque)                                                                  |
| Control           | PreviousAlbum    | Zone         | Album précédent (uniquement lors de la lecture de la bibliothèque)                                                                |
| Control           | NextPlaylist     | Zone         | Liste de lecture suivante (uniquement lors<br>de la lecture de la bibliothèque)                                                   |
| Control           | PreviousPlaylist | Zone         | Liste de lecture précédente (uniquement<br>lors de la lecture de la bibliothèque)                                                 |
| Sources           | DefaultStreaming | Zone         | Changes to streaming                                                                                                    |
| Sources9<br>90 20 | DefaultTuner     | Zone         | Modifications du tuner                                                                                                    |
| Sources           | LocalSource      | Zone         | Modifications de la source locale                                                                                                 |
| Sources           | LineInput        | Zone, which  | Modifications de l'entrée de ligne donnée                                                                                         |
| Group             | Groupe 18        | Zone         | Groupé comme décrit dans le groupe de<br>zones prédéfini 1 8 (voir trivum<br>Configuration du groupe de zones)                    |
| Group             | Dégrouper 18     | Zone         | Arrête le groupe si le groupe est<br>actuellement le groupe de zones prédéfini<br>1 8.                                            |
| Group99<br>020    | Dissocier        | Zone         | Arrête le groupe actuel                                                                                                    |
| Zone              | Volume -         | Zone         | Diminue le volume dans la zone                                                                                                    |
| Zone              | Volume           | Zone         | Augmente le volume dans la zone                                                                                                   |
| Zone              | Volume absolu    | Zone, valeur | Règle le volume spécifié dans la zone                                                                                             |
| Zone              | Mute toggle      | Zone         | Basculer en mode muet dans la zone                                                                                                |
| Zone              | Power off        | Zone9 9020   | Éteint la zone                                                                                                    |
| Zone              | NextSource       | Zone         | Passe à la source suivante dans la zone. Si<br>la zone est éteinte, l'alimentation est<br>allumée et la dernière source est lue16 |

### 4.5. Commandement des commandes en actions

Dans la section de commande du pilote "Generic", il y a "Invoke trivum Mapped Action". La commande "PlayRock" est définie dans le chapitre Setup sous le point 4. Il commence à diffuser avec le genre "Rock". Par conséquent, la commande Invoke trivum Mapped Action doit être utilisée dans Integration Designer. "PlayRock" doit être saisi comme paramètre "Text". Le système trivum trouve la commande correcte.

### 4.6. Appelez RTI depuis trivum

Il est également possible qu'une commande RTI soit appelée à partir de trivum.

| setupRTI                                                                                                    | editCommPartner                                                                                                    | С Ф                                         |
|----------------------------------------------------------------------------------------------------|----------------------------------------------------------------------------------------------------|---------------------------------------------|
| SETUP THE RTI PARTNER                                                                                                    |                                                                                                    |                                             |
| Description                                                                                                    | ХРб                                                                                                    |                                             |
| MAC Address                                                                                                    | 00:15:26:02:8B:11                                                                                                    |                                             |
| NETWORK STATUS                                                                                                    |                                                                                                    |                                             |
| No driver version received.                                                                                                |                                                                                                    |                                             |
| IP Address: 190.190.190.190                                                                                                |                                                                                                    |                                             |
| No driver calls received yet.                                                                                              |                                                                                                    |                                             |
| Did not receive any configureZor                                                                                           | ne call yet.                                                                                                    |                                             |
| Show RTI log                                                                                                    |                                                                                                    | >                                           |
| Show http log                                                                                                    |                                                                                                    | >                                           |
| ACTIONS                                                                                                    |                                                                                                    |                                             |
| Delete partner                                                                                                    |                                                                                                    | >                                           |
| Create a trivum-command                                                                                                    | d to RTI-event mapping (Trigger a RTI event from trivum)                                                                          | ]                                           |
| LIST OF COMMAND / EVENT MAPPINGS                                                                                           | S FOR RTI CONTROLLER                                                                                                    |                                             |
| This list shows the events which shou<br>You can specify a symbolic name for the<br>The following event mappings are aver- | Id be handled in the RTI processor. So please use the RTI designer and de<br>trivinen - but within RTI the event ID will be used. | efine a corresponding event handling there. |
| trivum command 'RTI Leinwand                                                                                               | Hoch' <b>2</b>                                                                                                    | Mapped to RTI event 1                       |
|                                                                                                    |                                                                                                    |                                             |

Par exemple, un écran ou un autre appareil contrôlé par RTI, alors le programmeur RTI peut connecter l'une des 32 "de trivum mappée command" à la macro RTI. Cette macro RTI implémente alors, par exemple, que l'écran est abaissé. Dans le système trivum, les actions peuvent utiliser dans la section du processeur RTI l'événement avec le numéro correspondant.

- 1 Créer un nouveau mappage de commandes/événements vide
- 2 Liste des tâches déjà créées pour ce processeur RTI

Ainsi, vous pouvez utiliser le TouchPad et sa barre d'action, pour contrôler facilement les appareils via RTI.

| <pre> deditCommPartner </pre> | editRTICommandMapping | C 🌐 |
|-------------------------------|-----------------------|-----|
| SETUP THE RTI COMMAND MAPPING |                       |     |
| trivum alias                  | RTI Leinwand Hoch     |     |
| RTI event                     | 1 2                   |     |
| ACTIONS                       |                       |     |
| Remove mapping                |                       |     |
|                               |                       |     |

1 - Ce nom est utilisé en interne avec trivum alt action name

2 - Étant donné que les événements RTI ne peuvent être déclenchés que par des nombres, il s'agit du numéro d'événement qui doit être utilisé dans RTI Integration Desigener sous "Events" pour lier une macro RTI.

### 5. Trouver des erreurs

### 5.1. Tracetool RTI

De RTI lui-même, il existe un "TraceViewer.exe" pour la recherche d'erreurs. Cela peut convenir aux problèmes avec les projets RTI. Veuillez utiliser les ressources de support RTI pour obtenir de l'aide avec Integration Designer, les outils et les concepts pour obtenir RTI.

### 5.2. trivum Tracetool

Le pilote RTI trivum peut être suivi à l'aide des outils de suivi téléchargeables sur le site Web d'assistance trivum. Seuls les utilisateurs expérimentés de trivum sont fortement recommandés. Veuillez entrer l'adresse IP de votre processeur RTI XP derrière "trace". Si un pilote RTI trivum est en cours d'exécution sur le processeur, il sera signalé dans la trace.

### 5.3. Journal RTI trivum

Le trivum MusicCenter écrit certaines données pertinentes liées au RTI dans un journal RTI. Ce journal RTI se trouve sous "RTI" puis sous le processeur RTI correspondant. Il peut être utile de voir quelles commandes/événements ont été envoyés/reçus depuis et vers le système trivum.

### 5.4. Support de trivum

Pour les questions, vous pouvez utiliser notre zone d'assistance à l'adresse http://service.trivum.com.

Si vous avez un problème/erreur alors vous pouvez utiliser notre système de ticket : Create a support ticket